## BANK ACCOUNT SETUP INSTRUCTIONS

Login to your CVES Benefit Services portal and activate your bank account as soon as possible. The attached PDF explains the portal login process and the below images will guide you through the bank account activation process.

Activate your bank account as soon as possible for quick reimbursement: (You will receive a paper check until your bank account Information is uploaded).

Portal Link: https://cvesbenefits.lh1ondemand.com/

## Hover over the "Accounts" tab and click on "Banking" then choose "Add Bank Account".

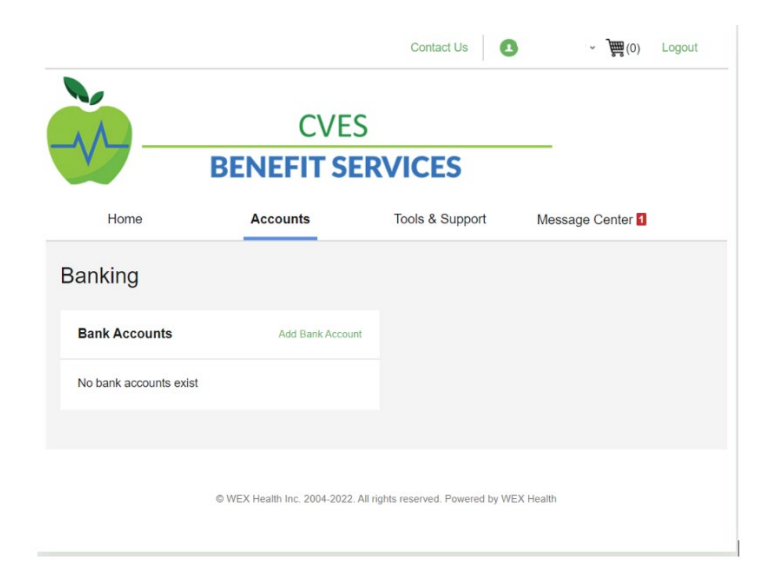

Enter your bank account information and click "Submit"—it is that easy!!

| Home                    | Accounts       | Tools & Support | Message Center | 1         |
|-------------------------|----------------|-----------------|----------------|-----------|
| Banking / Add B         | ank Account    |                 |                |           |
| Bank Account Informa    | ation          |                 |                | *Required |
| Routing Number * ?      |                |                 |                |           |
| Account Number *        |                |                 |                |           |
| Confirm Account Number  | *              |                 |                |           |
| Account Type *          | Checking       | <b>~</b>        |                |           |
| Account Nickname * ?    |                |                 |                |           |
| Bank Institution Inform | nation         |                 |                |           |
| Bank Name *             |                |                 |                |           |
| Bank Address *          | Address Line 1 |                 |                |           |
|                         | City           | City            |                |           |
|                         | Select a state | ✓ Zip Code      |                |           |
| Cancel                  |                |                 |                | Submit    |